# Enseignants 1<sup>er</sup> degré Remplaçant en mission de soutien

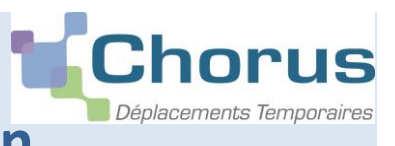

**Guide utilisateurs** 

#### <u>Connexion et identification à l'application Chorus-DT : https://portail.ac-rennes.fr/</u> Vos identifiants de webmail académique vous permettent d'accéder à l'application

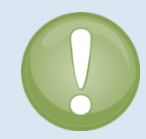

A la création d'un ordre de mission, le type de mission à sélectionner est « **OM Personnels itinérants**. » Dans ce cas, à la validation de votre ordre de mission par le SAFD, **l'état de frais se génère automatiquement** et est rapidement traité.

L'ordre de mission est donc <u>le seul document à faire valider</u> par le valideur hiérarchique (VH1), <u>lorsque</u> tous les déplacements ont été effectués, sinon il sera refusé.

CHORUS-DT envoie des mails automatiquement sur votre messagerie <u>webmail académique</u> « @ac-rennes.fr » présente dans votre fiche profil. Cette adresse est obligatoire et non modifiable. Ces notifications vous permettent de suivre vos paiements et aussi de vous informer d'une demande de modification d'un dossier (statut = R-Révision). Il est donc important de la consulter régulièrement ou de la faire suivre vers la messagerie que vous utilisez.

## 1. Création de l'ordre de mission permanent (OMP)

Si l'agent peut prétendre aux frais de déplacement, l'OMP est établi par la circonscription d'affectation. Il est établi pour une durée allant de la date de début de la mission jusqu'à la fin de l'année scolaire.

### 2. Création d'un ordre de mission mensuel type « personnels itinérants »

Lorsque l'OMP est au statut « validé », vous pouvez créer vos ordres de mission mensuels.

A la fin de chaque mois, l'ordre de mission mensuel (OM) doit être créé par le missionné puis validé par un « valideur

hiérarchique » (VH1) et enfin par le service gestionnaire (SAFD).

Sur la page d'accueil, cliquer sur « Ordre de mission », puis sur « Autre »

💿 Initialisation à partir d'un ordre de mission

| Création d     | 'un nouvel OM -   | NOM PRENOM (     | NUMEN)        |       |         |       |
|----------------|-------------------|------------------|---------------|-------|---------|-------|
| PRESTATI       | ON PRINCIPALE     |                  |               |       |         |       |
|                | ° 🛪               | •                | © (A)         |       | 🔵 🔘 Aut | tre   |
|                |                   |                  |               |       |         |       |
|                |                   |                  |               |       |         |       |
| et enfin sur « | Document vierge x | >                |               |       |         |       |
|                | bocument vierge » |                  |               |       |         |       |
|                | Création d'u      | in nouvel OM - N | OM PRENOM (NI | JMEN) |         |       |
|                | PRESTATIO         | N PRINCIPALE     |               |       |         |       |
|                |                   | ◎ 🛪              | ( <u> </u> )  | (A)   |         | Autre |
|                |                   |                  |               |       |         |       |
|                | CRÉATION          | D'UN NOUVEL OM   |               |       |         |       |
|                | 💿 Documei         | nt vierge        |               |       |         |       |

#### SAFD ce.safd@ac-rennes.fr

# A. Onglet général

## - Modifier le type de mission :

| Destination principale :<br>Indiquer votre département ou<br>la mention « académie de<br>Rennes » si vous intervenez sur<br>plusieurs départements. | Chorus     Ordre de Missio     Departmente Temperature     Prestations | on DH3XH (NOM PRENOM) Saisie des étapes Frais pr                        |  |
|----------------------------------------------------------------------------------------------------|------------------------------------------------------------------------|-------------------------------------------------------------------------|--|
| Sélectionner « OM Personnels<br>itinérants » dans le menu                                                                                           | Destination principale<br>Type de mission<br>Objet de la mission       | OM Classique        OM Stage Formation Initiale                         |  |
| Une fenêtre s'ouvre, cliquez sur<br>« oui ».                                                                                                    |                                                                        | OM Personnels litherants OM Ponctuel OM régularisation Tournée Etranger |  |

## Rattacher son OMP à un OM :

Lorsque vous avez indiqué votre destination principale et le type de mission, vous devez choisir votre OMP de référence.

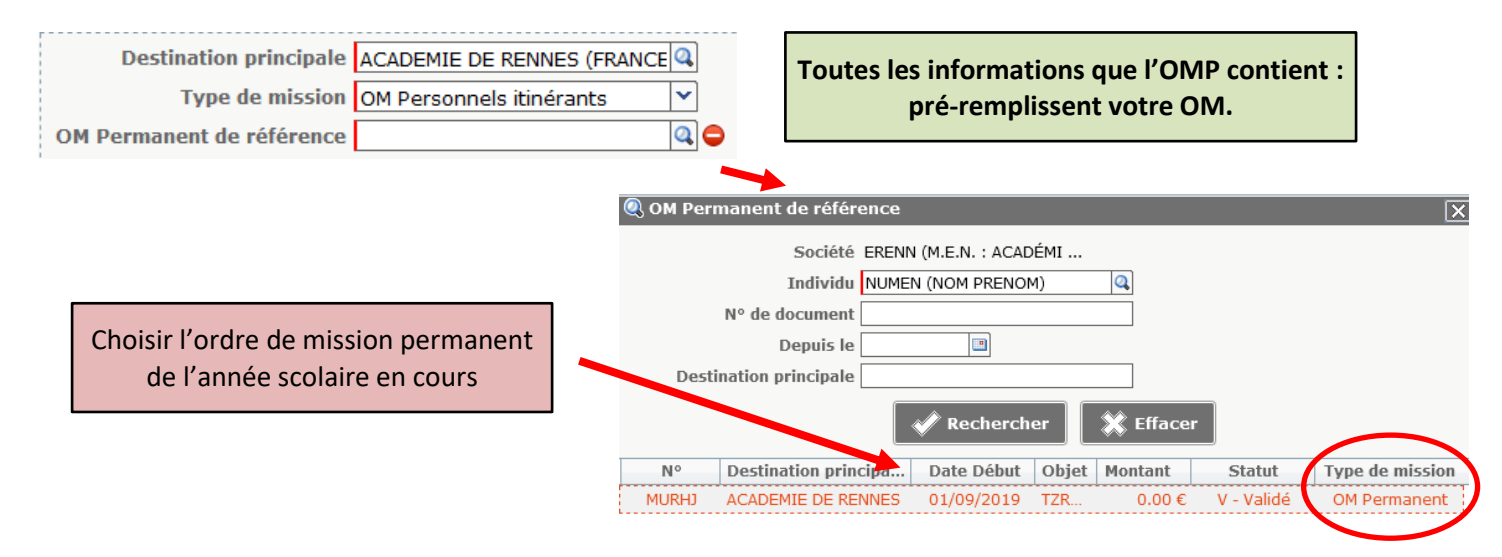

Toutes les informations que l'OMP contient pré-remplissent votre OM.

Vous ne devez pas modifier les champs suivants : objet de la mission, enveloppe de moyens et code activité.

### - Destination principale :

Renseigner votre circonscription (IEN ...). Si vous exercez vos fonctions sur plusieurs circonscriptions, indiquer le département. Dans tous les cas, elle correspond à la destination saisie dans votre OMP.

### - Dates de la mission :

Un ordre de mission mensuel commence toujours le 1<sup>er</sup> jour du mois et se termine le dernier jour du mois concerné.

| Départ le        | 01/09/2019 | 08:00 | $\odot$ |
|------------------|------------|-------|---------|
| <b>Retour le</b> | 30/09/2019 | 18:00 | $\odot$ |

# B. Onglet Indemnités Kilométriques

Les trajets se déclarent à partir de la **commune** de l'établissement de résidence administrative (RAD) ou familiale (RF) et la **commune** de l'établissement où s'effectue le complément de service (la ou les communes des établissements d'affectation secondaire).

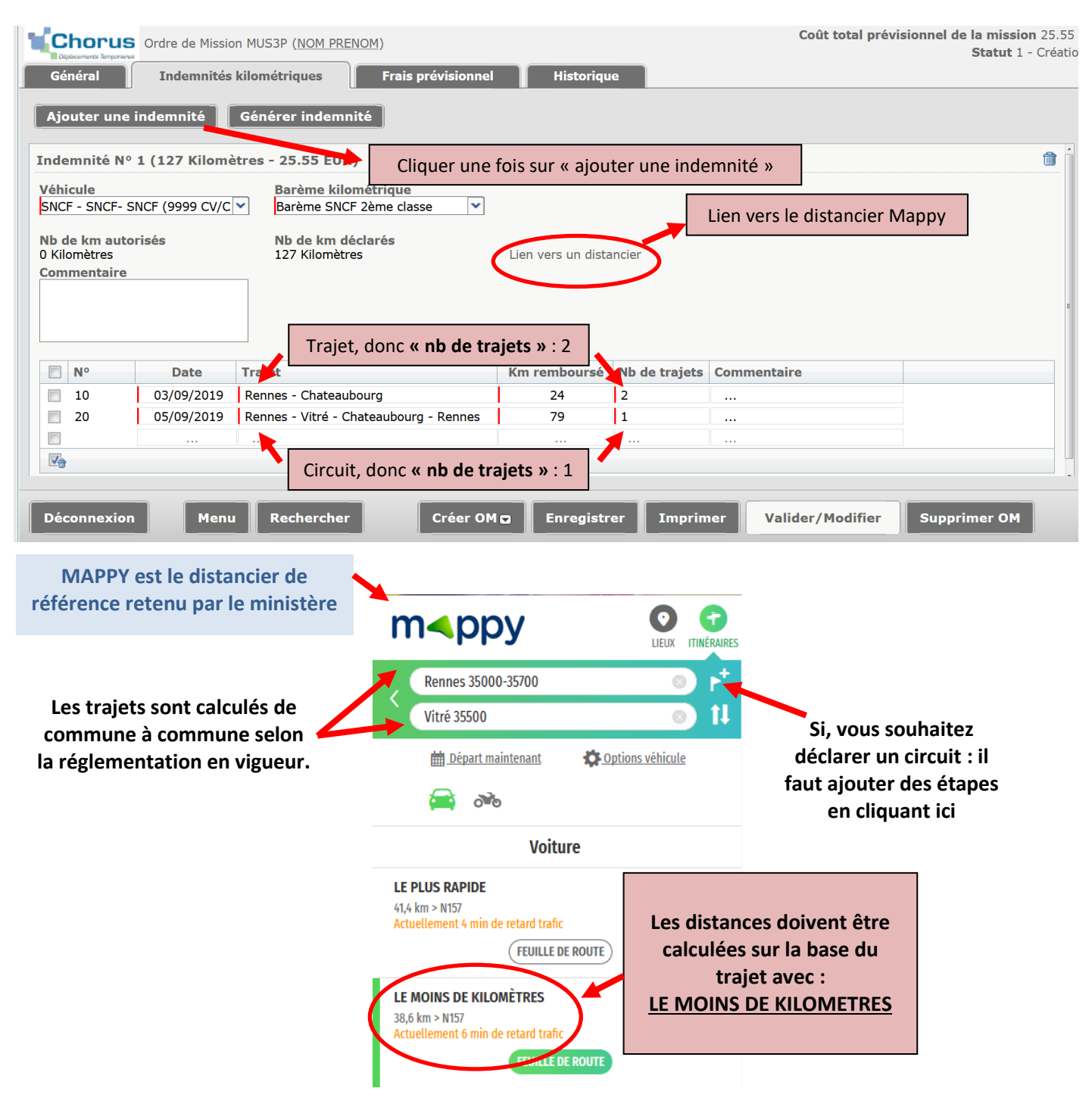

# C. Onglet Frais

Cliquer sur « Créer » pour choisir le frais que vous voulez déclarer.

| Diplicements Temporary                                |                                        |                                      |  |
|-------------------------------------------------------|----------------------------------------|--------------------------------------|--|
| Général 🔰 Indemnités kilométriques 🕒 🗢 Frais prévisio | onnel His                              | torique                              |  |
| Créer Générer frais                                   |                                        | Détail des frais saisis 001          |  |
| Date Type de frais                                    | Montant TTC                            |                                      |  |
| 06/09/2019 BAT Bateau (payé par missionné)            | 8.00 €                                 | VIIIe ACADEMIE DE RENNES (FRANCE GRA |  |
| Sélectionner la date précise d                        | Montant TTC 8.00 EUR (EURO)            |                                      |  |
| déplacement puis, le montant                          | Montant TVA 0.00 D0 - Pas de TVA 💙     |                                      |  |
|                                                       | deplacement puis, le montaire du muis. |                                      |  |
| Overstitté - Mettre 1                                 |                                        | Montant à rembourser 8.00 EUR        |  |
| Quantité : Mettre 1                                   | Commentaire Trajet:                    |                                      |  |
| Un commentaire est obligatoi                          | ire.                                   |                                      |  |
|                                                       |                                        |                                      |  |

#### Les pièces justificatives

Les **<u>originaux des pièces justificatives</u>** sont obligatoires pour la mise en paiement : tickets de transport en commun, tickets de bateau, etc. Vous devez les transmettre par courrier au SAFD à l'adresse suivante :

Direction académique - SAFD

8 bis, rue des Champs de Pies – BP 2369 - 22023 Saint-Brieuc cedex 1

# Envoi de l'ordre de mission en validation hiérarchique (VH1)

Rappel : votre VH1 est l'inspecteur de l'éducation nationale (IEN) de votre circonscription (ou son secrétariat s'il a délégué ses droits).

Cliquer sur « valider/modifier » en bas de votre ordre de mission, et passer au statut: Attente de validation VH1

|                                   | Statut du document Nº MIIS3D                          |
|-----------------------------------|-------------------------------------------------------|
|                                   | Le statut du document 1 - Création                    |
|                                   |                                                       |
|                                   | Vous souhaitez :                                      |
|                                   | Passer au statut : 2 - Attente de validation VH1      |
|                                   | Passer au statut : RA - Demande de réservation agence |
|                                   | 🔇 Passer au statut : F - Annulé                       |
|                                   |                                                       |
| Statut du document Nº MUS3P       | X                                                     |
| Le statut du docum                | ent 1 - Création                                      |
| Vous avez demandé à passer au sta | atut 2 - Attente de validation VH1                    |
| Commenta                          | II faut ensuite choisir votre VH1                     |
|                                   | dans la liste, nuis « confirmer le                    |
| Destinate                         | in a hongoment de statut »                            |
| Destinata                         |                                                       |
|                                   | Prévenir le destinataire par un e-mail                |
|                                   | 🗇 Ne pas prévenir le destinataire                     |
|                                   | Confirmer le changement de statut                     |

Votre OM est maintenant transmis au VH1 qui le transmettra au service gestionnaire pour traitement puis paiement.

#### SAFD ce.safd@ac-rennes.fr

#### Astuce : Modifier un dossier rejeté

#### Un dossier rejeté ne doit pas faire l'objet d'un nouvel OM mais vous devez le corriger.

Si votre OM est au statut « R – Révision», il fait l'objet d'un <u>mail envoyé sur votre messagerie académique</u>. Consultez le <u>motif du refus</u> en cliquant sur l'onglet <u>« historique »</u>.

| Chorus ordre de Mission MUS3P (NOM PRENOM)                                                                                                    |            |        |                              | 3P ( <u>NOM PRENC</u> | M)            | Coût tota      | al prévisionnel de la mission 8.0 | )0 €<br>sion |
|----------------------------------------------------------------------------------------------------|------------|--------|------------------------------|-----------------------|---------------|----------------|-----------------------------------|--------------|
|                                                                                                    | Général    | 1 demi | n <mark>ités kilo</mark> mét | triques               | Frais prévisi | onnel Historiq |                                   | sion         |
|                                                                                                    | Date       |        | Niveau                       | Statut                | Nb jours      | Nom            | Destinataire                      |              |
| I5/10/2019 13:16       I5/10/2019 13:16     Image: Second content of the supprimer votre déplacement du 00/00/0000, l'administration ne rembourse pas de trajets de la commune de la résidence administratives vers la commune de la résidence familiale. Cordialement     Image: Second content of the supprimer votre déplacement du 00/00/0000, l'administration ne rembourse pas de trajets de la commune de la résidence familiale. Cordialement |            |        |                              |                       | *             |                |                                   |              |
|                                                                                                    | 15/10/2019 | 13:15  | 000                          | 2 - Attente d         | 0             | NOM PRENOM     | NOM DU VH1                        |              |
|                                                                                                    | 15/10/2019 | 10:39  | 900                          | 1 - Création          | 0             | NOM PRENOM     |                                   |              |

Plateforme Assistance informatique Formulaire en ligne : http://assistance.ac-rennes.fr 0809 103 500

> Plateforme Assistance informatique Formulaire en ligne : http://assistance.ac-rennes.fr 0809 103 500